#### Vous avez créé un compte au nom de la personne qui fait l'activité. Prenez vos identifiants.

Cliquer sur Me connecter

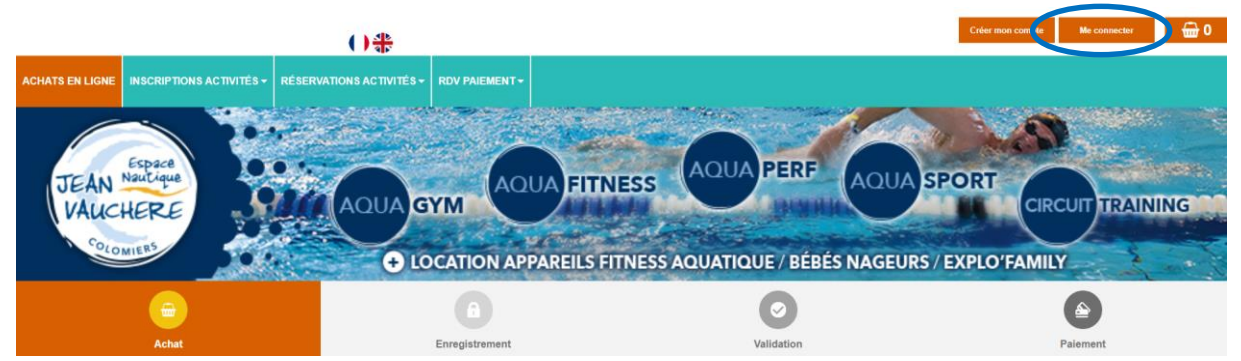

#### Cliquer sur Achats en ligne

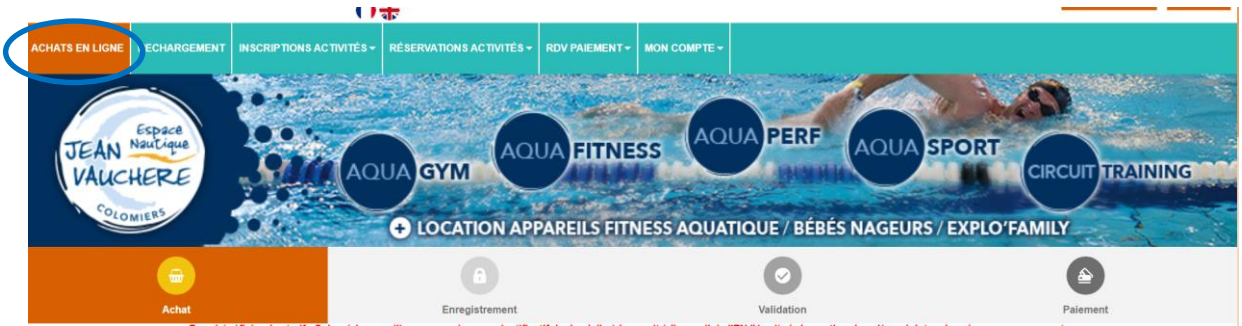

Choisir l'article que vous voulez :

- ADULTE : Adulte à partir de 18 ans
- ECOLE DE L'EAU : Enfant né entre 2013 et 2018
- EXPLORATEUR : Enfant né en 2019

Cliquer sur Ajouter

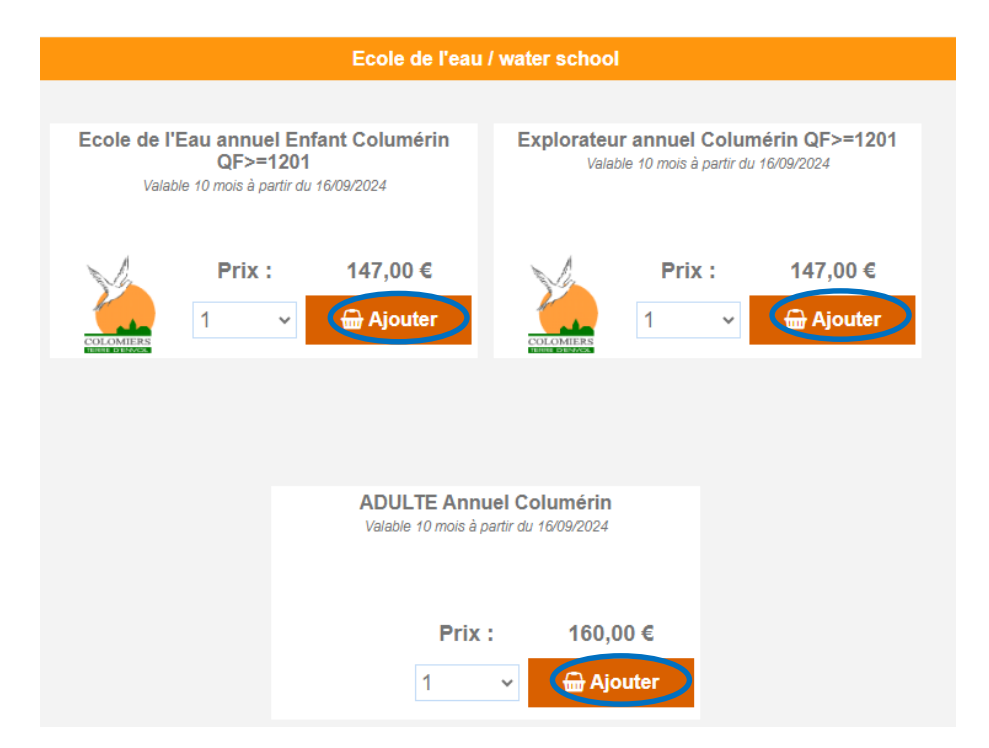

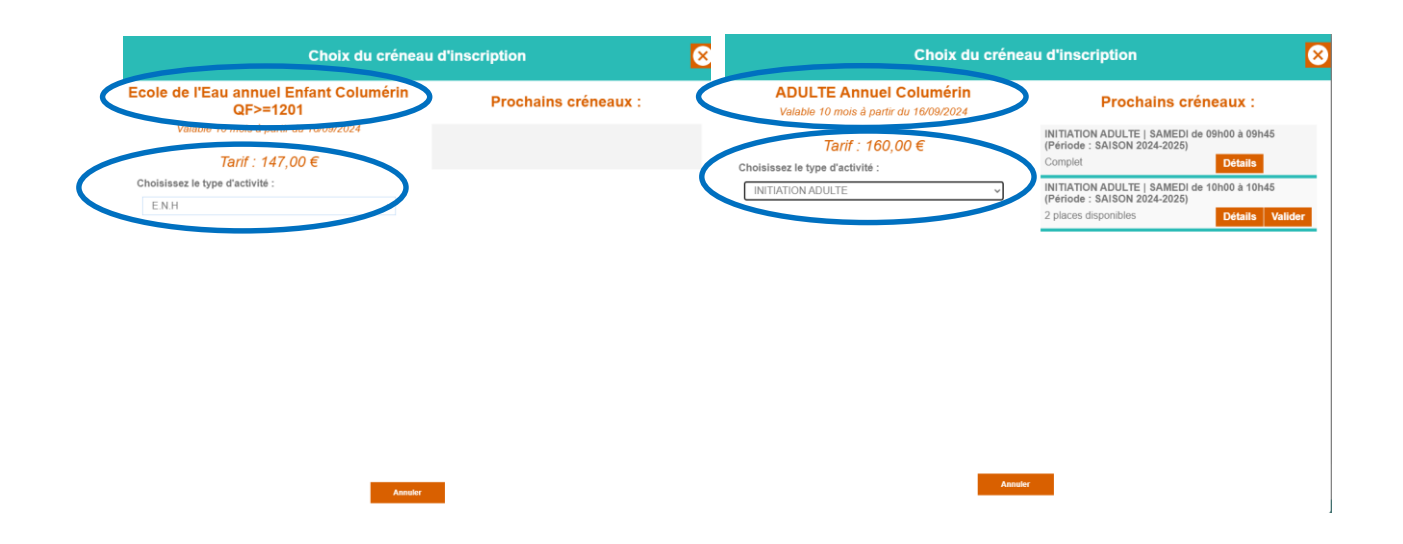

Choisir le créneau que vous souhaitez Cliquer sur Valider

| Choix du crénea                                   | au d'inscription                                                           |
|---------------------------------------------------|----------------------------------------------------------------------------|
| cole de l'Eau annuel Enfant Columérin<br>QF>=1201 | Prochains créneaux :                                                       |
| Valable 10 mois à partir du 16/09/2024            | ECOLE DE L EAU   LUNDI de 17h30 à 18h15<br>(Période : SAISON 2024-2025)    |
| Tarif : 147,00 €                                  | 22 places disponibles Détails Valide                                       |
| hoisissez le type d'activité :                    | ECOLE DE L EAU   LUNDI de 18h30 à 19h15<br>(Période : SAISON 2024-2025)    |
| ECOLE DE L'EAU                                    | 32 places disponibles Détails Valide                                       |
|                                                   | ECOLE DE L EAU   MARDI de 18h30 à 19h15<br>(Période : SAISON 2024-2025)    |
|                                                   | 31 places disponibles Détails Valide                                       |
|                                                   | ECOLE DE L EAU   JEUDI de 18h30 à 19h15<br>(Période : SAISON 2024-2025)    |
|                                                   | 34 places disponibles Détails Valide                                       |
|                                                   | ECOLE DE L EAU   VENDREDI de 18h30 à 19h15<br>(Période : SAISON 2024-2025) |
|                                                   | 19 places disponibles Détails Valide                                       |
|                                                   | ECOLE DE L EAU   MARDI de 17h30 à 18h15<br>(Période : SAISON 2024-2025)    |
|                                                   | 18 places disponibles Détails Valide                                       |
|                                                   | ECOLE DE L EAU   JEUDI de 17h30 à 18h15<br>(Période : SAISON 2024-2025)    |
|                                                   | 30 places disponibles Détails Valide                                       |

Un pop-up remonte concernant le badge

Si vous avez déjà un badge, ne pas en tenir compte

Si vous n'avez pas de badge, vous pouvez l'acheter avec l'inscription ou lors de votre venue à l'Espace nautique.

Cliquer sur Ok

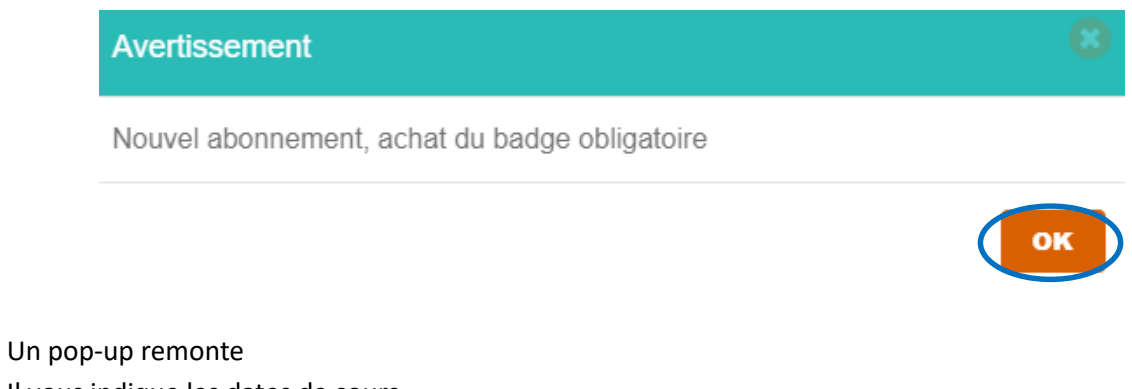

Il vous indique les dates de cours Cliquer sur Ok

# Avertissement L'inscription à l'école de l'eau ne sera validée qu'après paiement sur le site internet ou à l'accueil de l'ENJV aux dates citées dans le dossier d'informations. Détails de l'inscription n° : 781 Accès : PISCINE Activité : ECOLE DE L EAU Créneaux : 17:30 à 18:15 Commentaire : Dates de votre activité : 16/09/2024, 23/09/2024, 30/09/2024, 07/10/2024, 14/10/2024, 04/11/2024, 18/11/2024, 25/11/2024, 02/12/2024, 09/12/2024, 16/12/2024, 06/01/2025, 13/01/2025, 20/01/2025, 27/01/2025, 03/02/2025, 10/02/2025, 03/03/2025, 10/03/2025, 17/03/2025, 24/03/2025, 31/03/2025, 07/04/2025, 28/04/2025, 05/05/2025, 12/05/2025, 19/05/2025, 26/05/2025, 02/06/2025 Cordialement.

La réservation du cours a été transférée dans votre panier Cliquer sur Valider mon panier

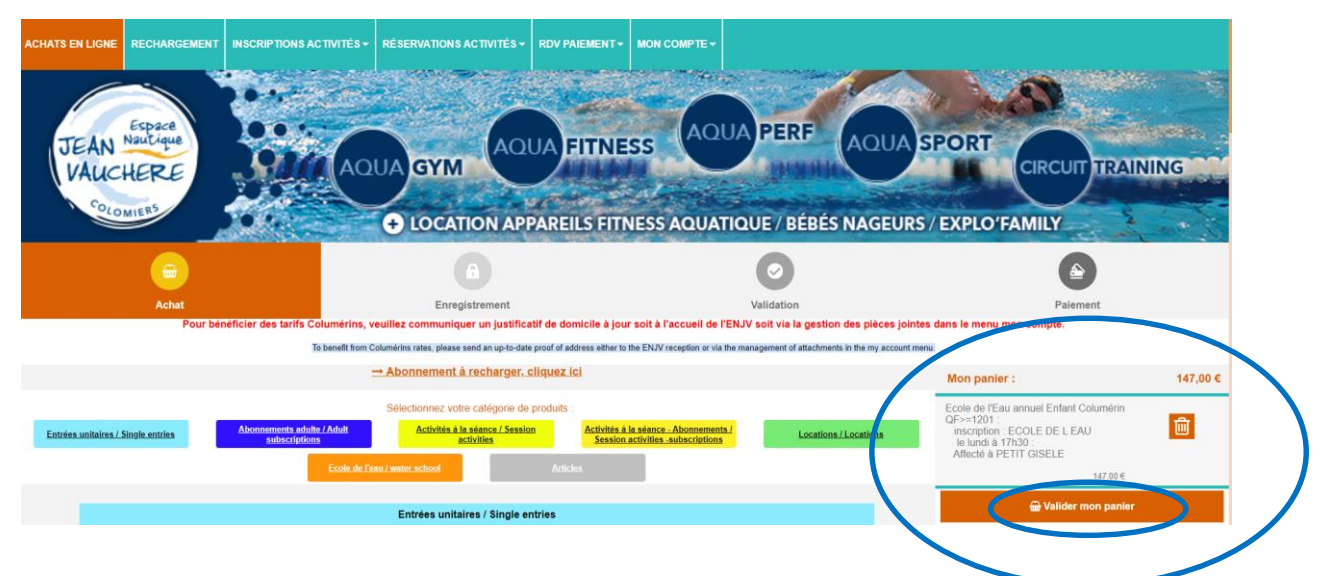

Vérifier votre achat en cours : Date et créneau Cliquer sur Paiement

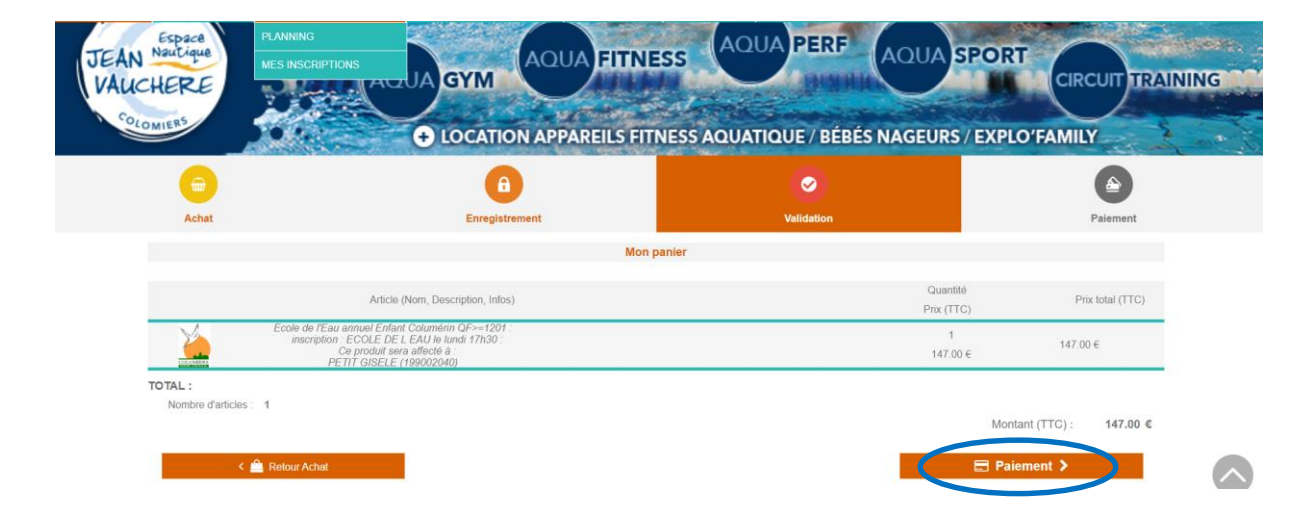

Un pop-up remonte Si vous êtes sûr de vous, cliquer sur Poursuivre

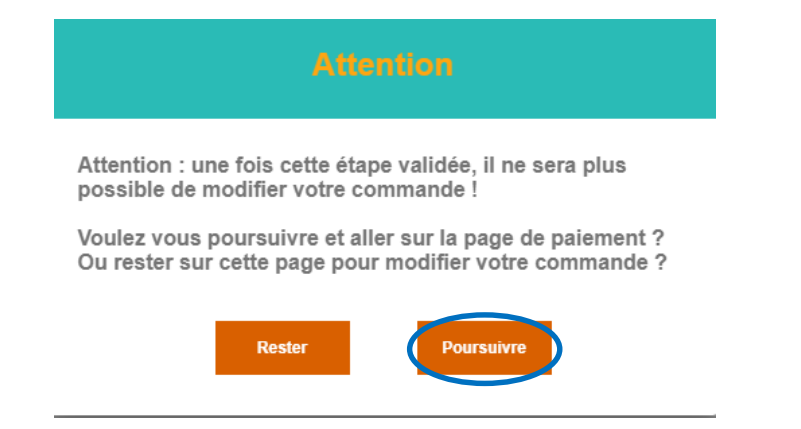

Vous arrivez au paiement, vous avez le choix entre deux possibilités :

- Paiement en caisse (A l'accueil de l'Espace nautique en espèces, chèque, ANCV)
- Paiement WEB

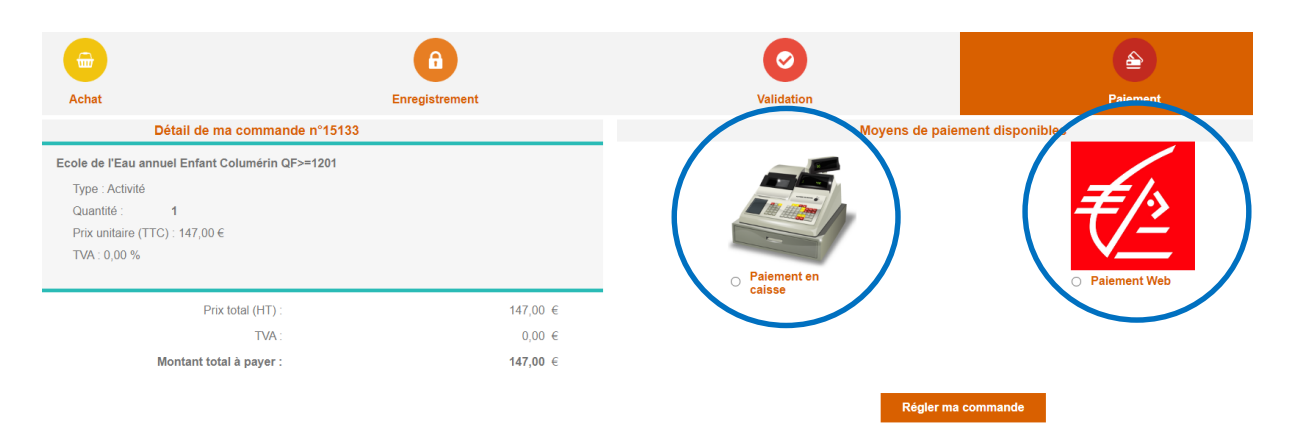

#### Si vous choisissez le Paiement Web

**Cocher Paiement Web** 

Cliquer sur Régler ma commande

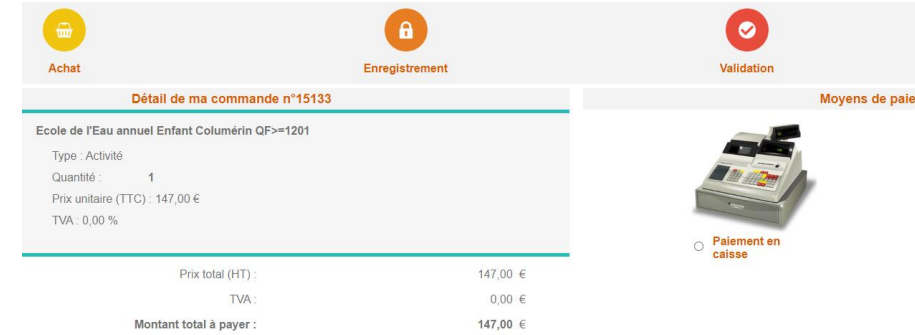

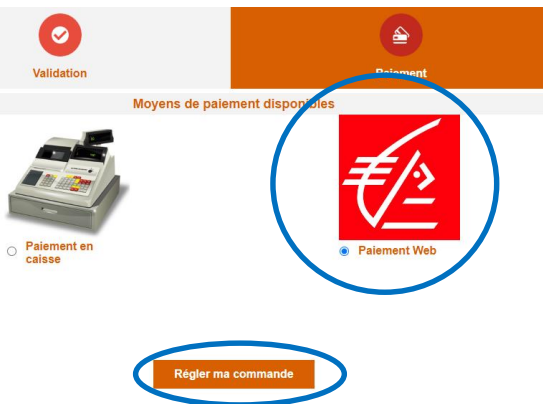

### Indiquer vos informations bancaires Cliquer sur Valider

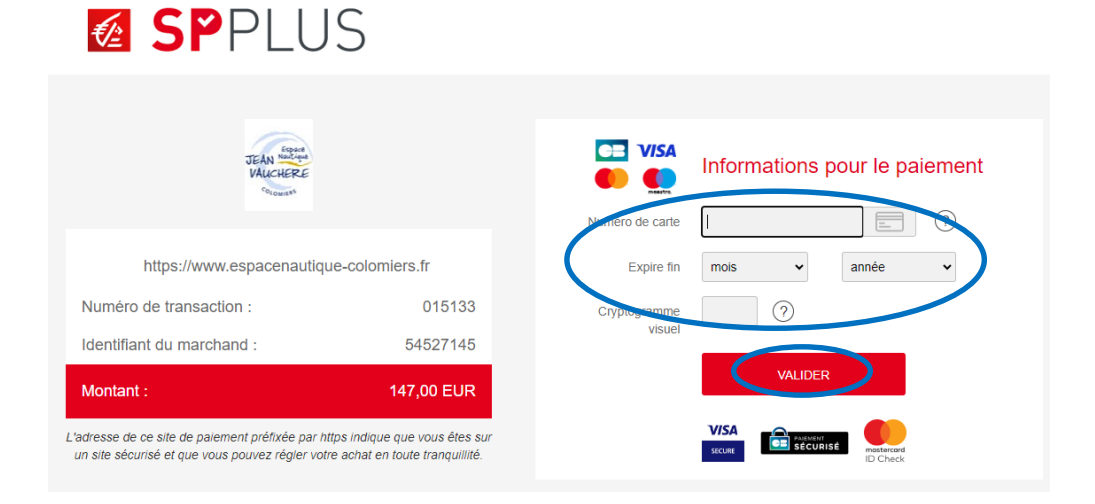

#### Si vous choisissez le Paiement en caisse

Cocher Paiement en caisse

Cliquer sur Régler ma commande

| <b>e</b>                                                                                                    | Θ                  | 0              |                   |
|----------------------------------------------------------------------------------------------------|--------------------|----------------|-------------------|
| Achat                                                                                                    | Enregistrement     | Validation     |                   |
| Détail de ma commande n°15                                                                                                    | 133                | Moyens de paie | ement disponibles |
| Ecole de l'Eau annuel Enfant Columérin QF>=120°<br>Type : Activité<br>Quantité : 1<br>Prix unitaire (TTC) : 147,00 €<br>TVA : 0,00 % |                    | Paiement en    |                   |
| Prix total (HT) :                                                                                                    | 147,00 €           | caisse         |                   |
| TVA :                                                                                                    | 0,00 €             |                |                   |
| TVA :<br>Montant total à payer :                                                                                                    | 0,00 €<br>147,00 € | Régler ma      | a commande        |

Un pop-up remonte Il vous indique quand venir effectuer le règlement à l'Espace nautique Cliquer sur Ok

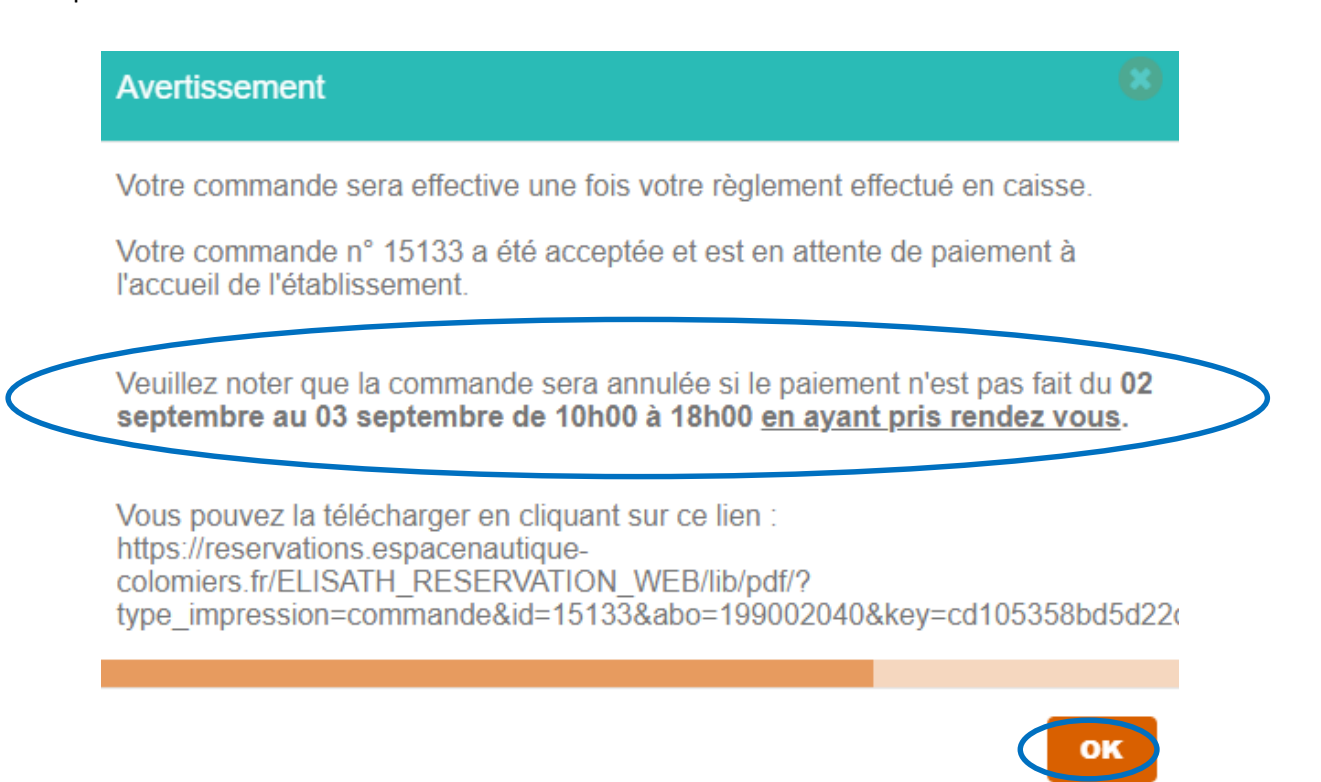

#### Votre commande est en attente de paiement

Vous pouvez la consulter en cliquant sur Voir mes commandes

| <b>_</b>                             | A              |          |
|--------------------------------------|----------------|----------|
| Achat                                | Enregistrement |          |
| Détail de ma com                     | nande n°15137  |          |
| Ecole de l'Eau annuel Enfant Columér | in QF>=1201    |          |
| Type : Activité                      |                |          |
| Quantité : 1                         |                |          |
| Prix unitaire (TTC) : 147,00 €       |                |          |
| TVA : 0,00 %                         |                |          |
| Prix total (H                        | T) :           | 147,00 € |
| νT                                   | /A :           | 0,00 €   |
| Montant total à pay                  | er:            | 147,00 € |
|                                      |                |          |
|                                      |                |          |
|                                      |                |          |

#### Cliquer sur PDF pour imprimer votre commande

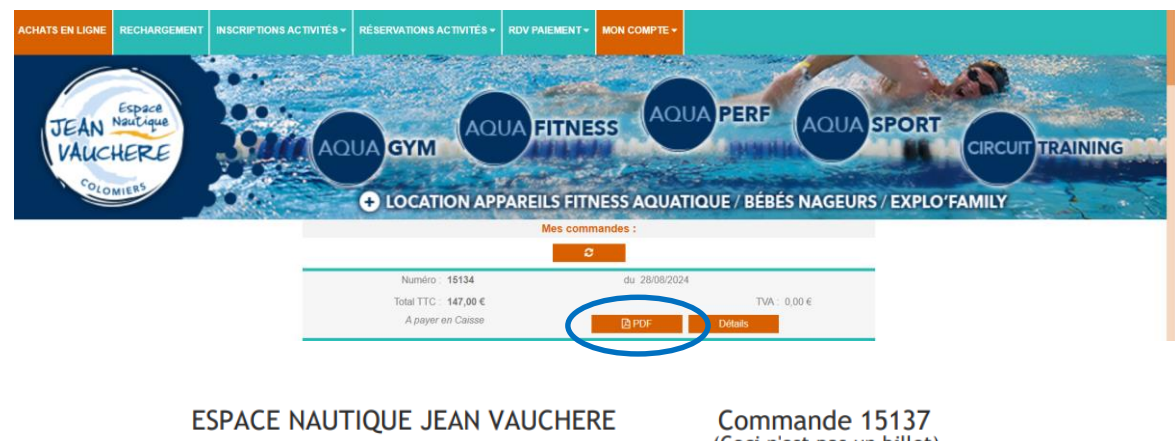

PLACE DES FETES 31770 COLOMIERS 05 61 15 31 50 SIRET : 213 101 496 000 15

Nom :

(Ceci n'est pas un billet)

Mes informations personnelles Ref Client : 199002040 PETIT

| Prénom :  | GISELE                             |
|-----------|------------------------------------|
| Mail :    | gisele.petit@mairie-colomiers.fr   |
| Adresse : | Place des fêtes<br>31770 COLOMIERS |

#### Les articles de ma commande

| Ref | Article                                                                                              | Туре     | Qté | P.U. (TTC) | TVA (%) | Prix * Qté |
|-----|----------------------------------------------------------------------------------------------------|----------|-----|------------|---------|------------|
| 432 | Ecole de l'Eau annuel Enfant<br>Columérin QF>=1201<br>Défaut<br>Abonné : GISELE PETIT<br>(199002040) | Activité | 1   | 147,00€    | 0,00    | 147,00€    |

| Prix total (HT) : | 147,00€ |
|-------------------|---------|
| dont TVA :        | 0,00€   |
|                   |         |

Montant total à payer (TTC) : 147,00€

(En attente paiement...)

Vous devez prendre le rendez-vous pour effectuer le paiement à l'Espace nautique Cliquer sur RDV PAIEMENT

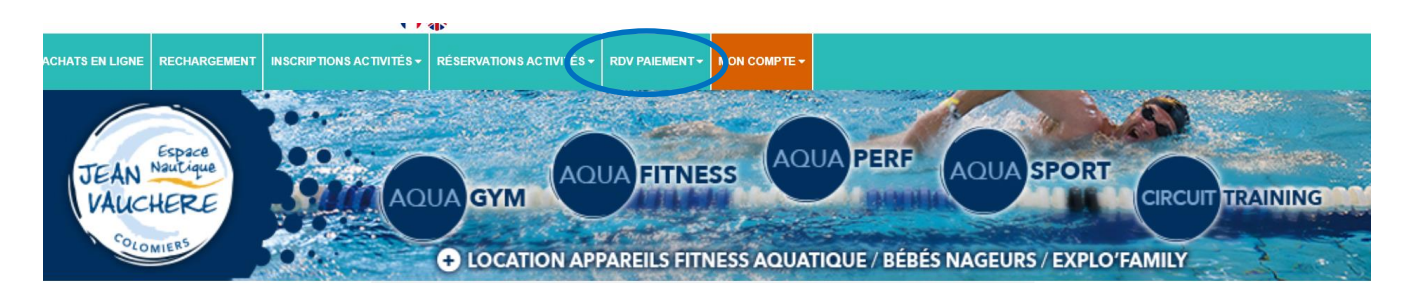

#### Cliquer sur RDV PAIEMENT / Planning

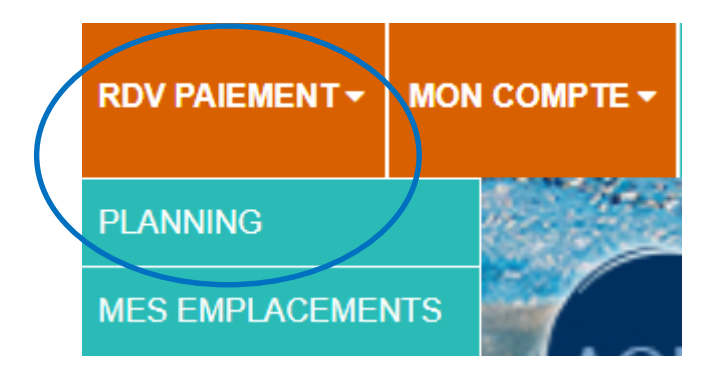

Choisir la date souhaitée : 02 ou 03 septembre 2024 Cliquer sur Réserver un nouveau créneau

|                             |    | septembre 2024 |           |               |            |    |    |
|-----------------------------|----|----------------|-----------|---------------|------------|----|----|
|                             | L  | Μ              | Μ         | J             | V          | S  | D  |
|                             | 26 | 27             | 28        | 29            | 30         | 31 | 1  |
| (                           | 2  | 3              | 4         | 5             | 6          | 7  | 8  |
|                             | 9  | 10             | 11        | 12            | 13         | 14 | 15 |
|                             | 16 | 17             | 18        | 19            | 20         | 21 | 22 |
|                             | 23 | 24             | 25        | 26            | 27         | 28 | 29 |
|                             | 30 | 1              | 2         | 3             | 4          | 5  | 6  |
|                             |    |                | <u>au</u> | <u>jourd'</u> | <u>hui</u> |    |    |
|                             |    | F              | Réser     | vatio         | ons :      |    |    |
| Réserver un nouveau créneau |    |                |           |               |            |    |    |

## Calendrier :

Il y a 3 caisses, chacune a des créneaux de 10h00 à 18h00 toutes les 15 minutes. Seuls les créneaux encore disponibles remontent. Choisir la caisse dans le déroulant : Emplacement Choisir le créneau dans le déroulant : Heure début Cliquer sur Réserver

|              | Nouvelle réservation                     |
|--------------|------------------------------------------|
| Abonné       |                                          |
| Gisele Petit |                                          |
|              | Date : lundi 02 septembre 2024           |
|              | Emplacement : CAISSE 1 INSCRIPTIONS COI~ |
|              | Heure début : 11 h 00 (1 restant) ~      |
|              | Durée : 15 minutes                       |
|              |                                          |
|              |                                          |
|              | Annuler                                  |

Un pop-up remonte Le rendez-vous a été pris Cliquer sur Ok

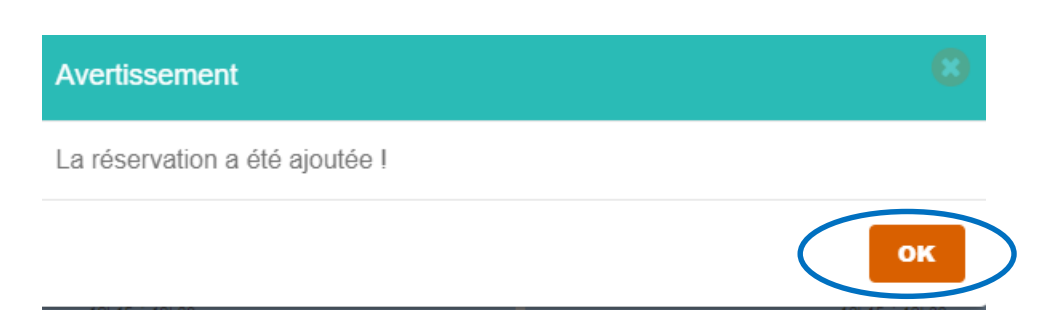